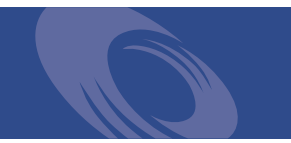

# Peregrine Get-Answers 4.0.1 **Release Notes**

For Windows 2000 or AIX and Oracle or DB2

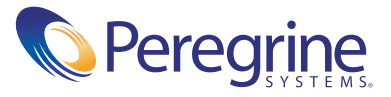

Copyright © 2003 Peregrine Systems, Inc. or its subsidiaries. All rights reserved.

Information contained in this document is proprietary to Peregrine Systems, Incorporated, and may be used or disclosed only with written permission from Peregrine Systems, Inc. This book, or any part thereof, may not be reproduced without the prior written permission of Peregrine Systems, Inc. This document refers to numerous products by their trade names. In most, if not all, cases these designations are claimed as Trademarks or Registered Trademarks by their respective companies.

Peregrine Systems<sup>®</sup>, ServiceCenter<sup>®</sup>, and Remedy<sup>®</sup> Help Desk<sup>™</sup> are registered trademarks of Peregrine Systems, Inc. or its subsidiaries.

This product includes software developed by the Apache Software Foundation (http://www.apache.org/) and by Advantys (http://www.advantys.com). This product also contains software developed by the following companies or individuals: Convera, Sun Microsystems, Inc., Jean-Marc Lugrin, Netscape Communications Corporation, and Original Reusable Objects, Inc.

This document and the related software described in this manual are supplied under license or nondisclosure agreement and may be used or copied only in accordance with the terms of the agreement. The information in this document is subject to change without notice and does not represent a commitment on the part of Peregrine Systems, Inc. Contact Peregrine Systems, Inc., Customer Support to verify the date of the latest version of this document.

The names of companies and individuals used in the sample database and in examples in the manuals are fictitious and are intended to illustrate the use of the software. Any resemblance to actual companies or individuals, whether past or present, is purely coincidental.

If you need technical support for this product, or would like to request documentation for a product for which you are licensed, contact Peregrine Systems, Inc. Customer Support by email at support@peregrine.com.

If you have comments or suggestions about this documentation, contact Peregrine Systems, Inc. Technical Publications by email at doc\_comments@peregrine.com.

This edition applies to version 4.0.1 of the licensed program.

Peregrine Systems, Inc. Worldwide Corporate Headquarters 3611 Valley Centre Drive San Diego, CA 92130 Tel 800.638.5231 or 858.481.5000 Fax 858.481.1751 www.peregrine.com

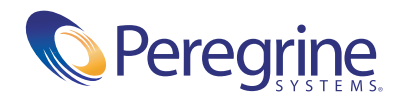

## **Release Notes for Get-Answers 4.0.1**

This document describes the Peregrine Systems release of Get-Answers 4.0.1. These release notes include:

- New features in Get-Answers on page 4
- Related documentation on page 4
- Installation information on page 5
- Compatibility information on page 5
- Known issues on page 6
- Corrected issues on page 13
- *Further assistance* on page 22

In addition, these release notes contain information on the Peregrine<sup>®</sup> Open Application Architecture (OAA) platform. Peregrine OAA Platform 4.0.1 is the base platform for Get-Answers 4.0.1. See these sections for the latest information:

Peregrine OAA 4.0.1 Known Issues on page 15

Important: For the most up-to-date version of this document, including complete instructions for installing Get-Answers on AIX, go to the support Web site for Get-Answers. The URL is: www.support.peregrine.com

## New features in Get-Answers

Get-Answers 4.0.1 is a replacement for the Get-Answers 2.x/Knowlix or Get-Answers 3.0/Knowlix product and architecture. Get-Answers 4.0.1 increases the reliability, scalability and performance of the Peregrine Knowledge Management products.

Get-Answers 4.0.1 includes integrations with ServiceCenter®, and AR Help Desk<sup>™</sup>. Either ServiceCenter or AR Help Desk desk can pass information such as a problem description to Get-Answers. This information can be used as the basis for a search which returns a hit list of possible solutions in Get-Answers. In turn, Get-Answers can pass information about a selected solution back to ServiceCenter or AR Help Desk. This information can include a URL to a Get-Answers document or the actual text of an authored solution. It is possible to customize the fields that are passed between an integrated application and Get-Answers.

Get-Answers 4.0.1 also includes a menu option enabling you to submit problem information to ServiceCenter and create a new problem ticket via an integration with Get-Services.

## **Related documentation**

| Title and Part Number                                                        | Description                                                                                                    | Audience       | Format           |
|------------------------------------------------------------------------------|----------------------------------------------------------------------------------------------------|----------------|------------------|
| Get-Answers 4.0.1 Installation<br>Guide<br>GET-ANS-4.0.1-ENG-01012<br>-00286 | Procedures for installing Get-Answers<br>and the Peregrine® Open Application<br>Architecture (OAA) platform, the<br>Get-Answers Search Engine, setting up<br>your webserver and application servers,<br>creating the Get-Answers database, and<br>populating that database with sample<br>data | Administrator  | Print and<br>PDF |
| Get-Answers 4.0<br>Administration Guide<br>GET-ANS-4.0-ENG-01014-0<br>0268   | Procedures for controlling access to<br>document collections and customizing<br>Get-Answers.                                                                                                    | Administrators | Print and<br>PDF |

This table lists the available documentation for Get-Answers.

| Title and Part Number                                                             | Description                                                                                                    | Audience       | Format           |
|-----------------------------------------------------------------------------------|----------------------------------------------------------------------------------------------------|----------------|------------------|
| Get-Answers 4.0 User's Guide<br>GET-ANS-4.0-ENG-01013-0<br>0268                   | Procedures for searching the<br>Get-Answers document collection,<br>working with documents, authoring<br>new documents, and generating<br>reports.Get-Answers.                                           | Everyone       | Print and<br>PDF |
| Notification Services 4.0<br>Quick Start Guide<br>GET-NCS-4.0-ENG-01001-0<br>0264 | Procedures for using, configuring, and<br>administering Notification Services.<br>Notification services works with other<br>Peregrine applications to enable users<br>to send and receive notifications. | Everyone       | Print and<br>PDF |
| RealObjects Edit-on-Pro<br>User's Guide                                           | Procedures for customizing the<br>WYSIWYG editor applet component,<br>which provides rich-text editing for<br>Get-Answers authoring.                                                                     | Administrators | PDF              |

For a complete list of current Get-Answers documentation, see the Documentation pages on the Peregrine Customer Support web site at http://support.peregrine.com. Access to this page requires a current login name and password.

You can download documentation PDF files and view them using Acrobat Reader, which is available on the Peregrine Customer Support web site and through Adobe at http://www.adobe.com.

Order printed copies of the documentation through your Peregrine Systems sales representative.

## Installation information

The *Get-Answers 4.0.1 Installation Guide* describes how to install Get-Answers, the Peregrine<sup>®</sup> Open Application Architecture (OAA) platform, and the Get-Answers Search Engine.

## **Compatibility information**

The Installation Requirements section of the *Get-Answers 4.0.1 Installation Guide* includes compatibility matrices for server platforms, web servers and engines, database client and server platforms, client platforms, and integrated systems.

Compatibility matrices for Peregrine products, which identify the hardware and software requirements for installing this release, are also available in the Software pages of the Peregrine Customer Support web site at: http://support.peregrine.com.

Peregrine Systems recommends that you check the web sites of the suppliers of the platforms in use at your site to verify that they are still supported. Peregrine Systems does not support platforms that are no longer support by the vendor.

## **Known issues**

This section describes known issues in the 4.0.1 release of Get-Answers.

**Note:** Where appropriate, these issues and solutions are also noted in the *Get-Answers 4.0 User Guide, Get-Answers 4.0.1 Installation Guide*, and *Get-Answers 4.0 Administration Guide*.

To view the most current known issues for Get-Answers, see the Product Issues pages of the Peregrine Customer Support web site at: http://support.peregrine.com. Access to this page requires a current login name and password.

For compatibility-related issues, see *Compatibility information* on page 5.

| lssue                                                                                                    | Temporary Solution                                                                                                    |
|----------------------------------------------------------------------------------------------------|----------------------------------------------------------------------------------------------------|
| The procedure titled, "Creating the getans.serv field in ServiceCenter" in the installation guide uses incorrect wording.                                                                                | The field you want to add is <i>getans.server</i> , not <i>getans.serv</i> . Substitute getans.server where you see getans.serv.   |
| Imbedding graphics into a document<br>created using the Authoring interface<br>doesn't work properly if the name of the<br>image file has spaces in it.                                                  | Change the name of any image file you want to use so that it doesn't have any spaces.                                              |
| If the application server loses its<br>connection to the database, the<br>following error can appear: "An error<br>occurred while ending the current<br>transaction;<br>ArchwayJVMName=getit_3.2.4.\bin" | Any connectivity issues with the<br>database will need to be corrected and<br>the application server will need to be<br>restarted. |

| Issue                                                                                                    | Temporary Solution                                                                                                    |
|----------------------------------------------------------------------------------------------------|----------------------------------------------------------------------------------------------------|
| If a user should have received a workflow<br>message (e.g. they are an editor in a<br>Document Ownership Team and an<br>editorial workflow has been started<br>within that team) and either receives no<br>messages or receives duplicate messages,<br>there is a configuration problem with the<br>web application. | Review your installation instructions<br>and make sure that all of the properties<br>set on the various tabs off of admin.jsp<br>are correct. In particular, make sure the<br>"Enable script pollers" property on the<br>Common tab is set to Yes. In<br>Get-Answers, go to Workflow. Click<br>Process List to troubleshoot this issue. |
| Connectivity between the web server,<br>search engine server, and file server<br>depends on mapping drives from the<br>web server to the file server and from the<br>search engine server to the file server. If<br>either of these connections fails, the<br>following error may appear in the<br>archway.log file. | Reestablish connectivity between the<br>servers. Restart the application server.<br>Make sure that the logon account for<br>your application server has the rights to<br>read from and write to the file server.                                                                                                    |
| Error Message: Runtime error Cannot<br>build new class java.io.FileWriter, error:<br>FESI.Exceptions.EcmaScriptException:<br>Runtime error Error creating class<br>java.io.FileWriter:<br>java.io.FileNotFoundException:                                                                                             |                                                                                                    |
| If, after starting the application server,<br>you first access the system by addressing<br>the web server as "localhost" (e.g.<br>http://localhost/oaa/login.jsp), you will<br>encounter licensing problems when<br>attempting to access the Authoring<br>applet.                                                    | When logging into the application<br>server for the first time, use the server<br>name (e.g.<br>http:// <servername>/oaa/login.jsp<br/>).</servername>                                                                                                    |
| The Authoring applet causes Netscape<br>6.2 and 6.2.1 browsers to fail with a<br>General Protection Fault. All other<br>Get-Answers features work properly.                                                                                                    | All Document Ownership Team Owners<br>and Editors need to use Internet<br>Explorer browsers until the next release<br>of Get-Answers.                                                                                                    |
| Boolean search results sometimes show a relevance of 0% on the Advanced Search page.                                                                                                    | Ignore these zero-ranked hit-list items.                                                                                                    |
| When image files are attached to an<br>authored document and the document is<br>retired, the image files continue to reside<br>in the document ownership team's<br>directory.                                                                                                    | The image files will periodically need to<br>be cleared out if many files with images<br>are retired.                                                                                                    |

| Issue                                                                                                    | Temporary Solution                                                                                                    |
|----------------------------------------------------------------------------------------------------|----------------------------------------------------------------------------------------------------|
| Netscape 4.x browsers may not behave<br>properly if the browser is resized while<br>Peregrine OAA Platform is running.                                                                                                    | Avoid sizing the browser after starting<br>Peregrine OAA Platform.                                                                                                    |
| When logged in to Peregrine OAA<br>Platform, using the browser Back,<br>Forward, and Refresh buttons can cause<br>unexpected behavior of Peregrine OAA<br>Platform forms.                                                                                                    | Do not use the browser navigation or<br>Refresh buttons with Peregrine OAA<br>Platform forms displayed.                                                                                                    |
| On a Solaris or Linux system, if you use a schema or server-side JavaScript with a file name that is mixed upper- and lowercase, you will get a "Schema not found" error.                                                                                                    | If you add a schema or a server-side<br>JavaScript, make the file name all<br>lowercase.                                                                                                    |
| Lookups for some forms will fail in<br>Netscape browsers due to a known issue<br>with Mozilla-based browsers reported to<br>Mozilla and Apache. The problem is<br>related specifically to the fact that the<br>browsers are not properly handling<br>HTTP header chunking. The problems<br>are most noticed using Apache HTTP<br>Server 1.3.xx and Tomcat 3.2.x. This<br>issue has also been reported against<br>Microsoft Internet Explorer browsers,<br>but has not been seen by Peregrine<br>Systems. | Add the following lines to the Apache<br>http.conf file for your browser:<br>BrowserMatch "Mozilla/5"<br>downgrade-1.0 force-response-1.0<br>BrowserMatch "Mozilla/4" nokeepalive<br>downgrade-1.0 force-response-1.0<br>This will force Apache to communicate<br>with Netscape 6 and Mozilla browsers.                                |
| Personalization changes lost or<br>unexpected behavior with<br>personalization.                                                                                                    | Avoid the use of special characters (for<br>example, quotation marks or<br>apostrophes) in personalized section<br>titles.                                                                                                    |
| Tomcat fails to launch after a new<br>version of the JDK is installed.                                                                                                    | The Peregrine OAA Platform installer<br>stores JAR files at c:\oaa\external (or to<br>the drive you specify). These files are<br>copied to the JDK jre\lib\ext directory.<br>When a new JDK is installed, all of the<br>JAR files in the c:\oaa\external directory<br>must be manually copied to the new<br>JDK jre\lib\ext directory. |

| lssue                                                                                                    | Temporary Solution                                                                                                    |
|----------------------------------------------------------------------------------------------------|----------------------------------------------------------------------------------------------------|
| Upgrading to from Get-Answers 3.0 to<br>Get-Answers 4.0.1. Blank password in<br>Get-Answers 3.0 prevents logging into<br>Get-Answers 4.0.1.                                                                                                    | If your Admin password on 3.0 was<br>changed from a blank password to a<br>value such as 'feat23', for example, log<br>into your oaa Admin server at<br>http://YourHostName/oaa/admin.jsp<br>and in Admin settings under the<br>Common tab, change the Admin<br>password to feat23 |
| Notification Services and Workflow data<br>must be imported as a group in the<br>Notification Services Administration<br>page. Attempting to import only one of<br>the options results in errors stating<br>"Unable to Insert <type> document"<br/>and an incomplete data import.</type>                                                                                                    | Select both import options at this time.<br>This functionality will be fixed in a<br>future release.                                                                                                    |
| KMGAAdapter can't support a hierarchy of roles (18710 and 18860)                                                                                                    | Do not assign a role to a role.                                                                                                    |
| The Search form shows this message<br>when the user attempts to search:<br>"We're sorry, the oaakm server is<br>unavailable. Please contact your<br>administrator or try again later."<br>This message appears in the archway.log<br>file: KMGAdapter::connect - ERROR:<br>unexpected exception when trying to<br>login to<br>RWcom.convera.hl.RWLoginFailedExc<br>eption: Failed to login to RetrievalWare<br>server. API not initialized. Re-instantiate<br>RWLoginSession. | See the section, <i>Search Engine error message: workaround</i> on page 12.                                                                                                    |
| Users who self-register do not receive the default role.                                                                                                    | Administrators must assign the default<br>role to users who register themselves.<br>See your <i>Get-Answers Administration</i><br><i>Guide</i> for detailed instructions.                                                                                                    |

| Issue                                                                                             | Temporary Solution                                                                                                    |
|---------------------------------------------------------------------------------------------------|----------------------------------------------------------------------------------------------------|
| On a WebSphere installation, the Admin<br>form at http://hostname/oaa/login.jsp<br>does not open. | Remove duplicate Alias /oaa lines from<br>the httpd.conf file under the conf<br>directory of the IBM HTTP or Apache<br>web server. Correct the lines that only<br>one of the following is present: |
|                                                                                                   | Alias /oaa<br>"C:\WebSphere\AppServer\installedAp<br>ps\oaa.ear\portal.war"                                                                                                    |
|                                                                                                   | Alias /oaa<br>"C:/WebSphere/AppServer/installedAp<br>ps/oaa.ear/portal.war"                                                                                                    |

| Issue                                                                                                    | Temporary Solution                                                                                                    |
|----------------------------------------------------------------------------------------------------|----------------------------------------------------------------------------------------------------|
| On a WebSphere installation, the<br>Authoring applet shows a licensing<br>error. During the installation, this<br>message appeared: Please add<br>OEMLicenseServlet mapping definition<br>to web.xml after the installation is<br>completed. | <ul> <li>1 Add these lines to the web.xml file, but not within a section with <!-- comment--> lines.</li> <li>Add these <servlet> lines to the section that has <servlet> lines: <servlet id="Servlet_eopro"> <servlet id="Servlet_eopro"> <servlet-name>OEMLicenseServl et</servlet-name> <display-name>Edit-On Pro License Servlet</display-name> <servlet-class>oemlicense.OEMLicenseServlet</servlet-class></servlet></servlet></servlet></servlet></li> <li>Add these <servlet-class> </servlet-class> </li> <li>Add these <servlet-mapping> lines to the section that has <servlet-mapping> lines: <servlet-mapping> lines: <servlet-mapping> lines: <servlet-mapping> lines: <servlet-name>OEMLicenseServl et</servlet-name>OEMLicenseServlet</servlet-mapping></servlet-mapping></servlet-mapping></servlet-mapping></servlet-mapping></li> <li>Add these <servlet-mapping< li=""> <li>id="ServletMapping_eopro"&gt; <servlet-mapping< li=""> <li>id="ServletMapping_eopro"&gt; <servlet-name>OEMLicenseServl et</servlet-name></li> <li></li> <li></li> <li></li> <li></li> <li></li> <li></li> <li></li> <li></li> <li></li> <li></li> <li></li> <li></li> <li></li> <li></li> <li></li> <li></li> <li></li> <li>2 Add this line to the httpd.conf file under the conf directory of the IBM HTTP or Apache web server. Use the correct path for your portal.war file.</li> <li>Alias /eopro</li> <li>"C:\WebSphere\AppServer\installe dApps\oaa.ear\portal.war\eopro"</li> </servlet-mapping<></li></servlet-mapping<></li></ul> |
| When upgrading to a new version of<br>Get-Answers, Document Explorer<br>personalizations that you saved using the<br>Set As Default or Save As buttons are<br>overwritten.                                                                   | Click the Save button instead of Set As<br>Default or Save As to save Document<br>Explorer personalization settings                                                                                                    |

#### Search Engine error message: workaround

If a user receives the message "The oaakm server is unavailable," it might occur because the KMAdapter cannot connect to the Search Engine because the environment path is not set correctly. These instructions provide solutions for Windows and AIX installations.

#### **On Windows**

1 Make sure that these fields appear in the PATH environment variable and that the PATH environment variable is less than the maximum size (256 characters).

<SearchEngineInstallDirectory>\lib;<SearchEngineInstallDirectory>\inso; <SearchEngineInstallDirectory>\bin;<Get-AnswersContextRoot>\WEB-IN F\lib;

The default value for *<SearchEngineInstallDirectory>* is c:\getanswers .

The default value for *<Get-AnswersContextRoot>* on a Typical installation is C:\Program Files\Peregrine\Common\Tomcat4\webapps\oaa.

- **Note:** You can create a drive mapping to a shorter path using the subst command; the subst command could then be run on startup from a batch file.
- 2 Stop the search engine, application server, and web server.
- **3** Restart the search engine server before starting the application server and web server.

#### On AIX

If you are running on an AIX server, you must configure your WebSphere environment by editing the startupServer.sh script.

To configure the Websphere environment on AIX:

- 1 Open startupServer.sh in any text editor.
- 2 Add an entry for LIBPATH and set it to the path values for AIX.

For example:

#!/bin/sh

LIBPATH=/usr/lib:/WebSphere/AppServer/installedApps/answer.ear/port al.4.0.0.55.war/WEB-INF/lib/AIX:/WebSphere/AppServer/installedApps/a nsw er.ear/portal.4.0.0.55.war/WEB-INF/lib/AIX/ServiceCenter4 export LIBPATH

**3** Save the file.

## **Corrected issues**

The following table contains corrected issues from the previous release of Get-Answers. For further updates, see the Customer Support web site at http://support.peregrine.com.

| SCR Number | Description                                                                                                    |
|------------|----------------------------------------------------------------------------------------------------|
| 18736      | After you author a new document by pasting its contents from another file, on the Authoring - New Entry page, you can now use the Preview Document hyperlink to reach the Reference - Preview page, then use the Back hyperlink to return to the Authoring - New Entry page. Previously, the Back hyperlink did not work in this context. |
| 18864      | In the Delegate page, Get-Answers did not save the date. The issue has been fixed.<br>The date is now saved in the Delegate page.                                                                                                    |
| 18856      | Expiration date for a document used to be one year and one day from the current date. The expiration date is now one year from the current date exactly.                                                                                                    |
| 1886       | Workflow tasks carried duplicates. The related form has been fixed so the workflow tasks are not duplicated.                                                                                                    |
| 18974      | The Submit Server Documents function imports only documents that have not previously been imported into Get-Answers.                                                                                                    |
| 19519      | Get-Answers no longer creates two working copy documents and two workflow<br>messages if in Manage Documents a user clicks on Modify for a published document,<br>then clicks the Proceed link twice instead of once.                                                                                                    |
|            | The Date Selection popup window now works correctly. You can display this window by clicking the calendar icon on the Delegate Approval page.                                                                                                    |
| 19562      | The URL stored in document attributes is now accessible from a browser on a client system. Previously, if you copied the URL from the Direct Link field to a browser address bar and pressed Go, you would see a "Can't find server" error message.                                                                                       |
| 19606      | Get-Answers can now distinguish between documents authored in Get-Answers and documents created in other programs. Previously it did not distinguish between these documents when Document Type was set to "Reference."                                                                                                    |
| 20129      | There is no longer a conflict between the attachments directory used in a system where Get-Answers is integrated with Get-Resources.                                                                                                    |
| 20130      | You no longer receive an error message when registering a new user in a system where Get-Answers is integrated with Get-Resources.                                                                                                    |

| SCR Number | Description                                                                                                    |
|------------|----------------------------------------------------------------------------------------------------|
| 20141      | The Submit Server Documents function can now distinguish between authored document images and images attached to new documents. You can now associate an existing image in the document team directory with a new document and not have to upload another copy of the image. Also, when the last document that uses an image is retired, the image is also retired. |
| 24931      | The Reader Role can author documents. Any user assigned the Reader role can create and submit documents in Get-Answers.                                                                                                    |

## **Peregrine OAA Platform**

This section contains information on Peregrine OAA Platform version 4.0. This is the base platform for Get-Answers 4.0.1.

#### Peregrine OAA 4.0.1 Known Issues

The following table includes known issues and their temporary solutions.

| lssue                                                                                                    | Temporary Solution                                                                                                    |
|----------------------------------------------------------------------------------------------------|----------------------------------------------------------------------------------------------------|
| When logged in to Get-Answers, using<br>the browser Back, Forward, and Refresh<br>buttons can cause unexpected behavior<br>of Get-Answers forms.                                                                                                    | Do not use the browser navigation or<br>Refresh buttons with Get-Answers<br>forms displayed.                                                                                                    |
| Various browser display errors appear<br>(such as lookups failing to display) due to<br>a known issue with HTTP header<br>chunking. These display problems<br>appear most frequently when using<br>Apache HTTP Server 1.3.xx and Tomcat<br>3.2.x. This issue has also been reported<br>against Microsoft Internet Explorer<br>browsers, but has not been seen by<br>Peregrine Systems. | <ul> <li>Do one of the following:</li> <li>Upgrade your Browser to Internet<br/>Explorer 6.0 (or later), Netscape 7.0<br/>(or later), or to Mozilla 1.1 (or later)</li> <li>Downgrade the HTTP protocol<br/>version served by your Web server to<br/>HTTP 1.0.</li> <li>See your Web server documentation for<br/>information on configuring your web<br/>server to use the HTTP 1.0 protocol.</li> </ul>                         |
| Tomcat fails to launch after a new version<br>of the JDK is installed.                                                                                                    | The Get-Answers installer stores JAR<br>files at C:\Program Files<br>\Peregrine\oaa\external (or to the<br>installation location you specified).<br>These files are copied to the JDK<br>C:\Program Files\Peregrine<br>\Common\jdk1.3.1_05\jre\lib\ext<br>directory. When a new JDK is installed,<br>all of the JAR files in the<br>c:\oaa\external directory must be<br>manually copied to the new JDK<br>jre\lib\ext directory. |

| Issue                                                                                                    | Temporary Solution                                                                                                    |
|----------------------------------------------------------------------------------------------------|----------------------------------------------------------------------------------------------------|
| The Classic and Accesible themes are the<br>only themes that the installer deploys by<br>default during installation. | You can install additional themes<br>manually. The additional themes are zip<br>files located in the C:\Program Files<br>\Peregrine\oaa\packages directory.<br>You can identify the theme names from<br>these zip file names. |
|                                                                                                    | To deploy the optional themes:                                                                                                    |
|                                                                                                    | <ol> <li>In a command prompt window,<br/>change directories to the C:\Program<br/>Files\Peregrine\oaa\packages<br/>directory.</li> <li>Type:</li> </ol>                                                                       |
|                                                                                                    |                                                                                                    |
|                                                                                                    | java -jar OAADeploy.jar<br><theme name=""> <theme name=""></theme></theme>                                                                                                    |
|                                                                                                    | List each theme you want to deploy, separated by a space.                                                                                                    |
|                                                                                                    | For example:                                                                                                    |
|                                                                                                    | java -jar OAADeploy.jar bluestheme<br>hightechtheme bajatheme<br>3 Press ENTER.                                                                                                    |
|                                                                                                    | 4 Log in as an administrator. Go to<br>Administration > Control Panel, and<br>click Reset Server.                                                                                                    |

| lssue                                                                                                    | Temporary Solution                                                                                                    |
|----------------------------------------------------------------------------------------------------|----------------------------------------------------------------------------------------------------|
| Text with accented characters saved to<br>the database (for example, on the People<br>tab), does not retain the accents when the<br>stored data is viewed. This problem is<br>most likely to occur if your Oracle server<br>is on UNIX. The default character set for<br>Oracle on UNIX is 7-bit US ASCII, which<br>is useful only for English.                                   | Your Oracle database or Oracle client is<br>likely configured to use a character set<br>that does not support accented<br>characters. Verify that your Oracle<br>database is configured to use a character<br>set that meets your needs, such as<br>ISO-8859-1 for Western European<br>languages, ISO-8859-2 for Eastern<br>European languages, Shift_JIS for<br>Japanese, or UTF-8 for any of the above.<br>Oracle's names for those character sets<br>are WE8ISO8859P1, EE8ISO8859P2,<br>JA16SJIS, and UTF8, respectively.<br>You may also need to set an NLS_LANG<br>environment variable for your<br>application server to force the Oracle<br>client to use the correct character set.<br>For example,<br>NLS_LANG=.WE8ISO8859P1<br>Refer to the Oracle National Language |
|                                                                                                    | Support Guide for further information.                                                                                                    |
| <ul> <li>The following issues have been<br/>encountered when using the Microsoft<br/>Internet Explorer 5.5 browser:</li> <li>Icons fail to display in dataset results.</li> <li>Unable to personalize Collections and<br/>Subdocuments.</li> <li>JavaScript errors during login<br/>(apparent only if the option to display<br/>lawaScript errors is turned on for the</li> </ul> | Upgrade to Internet Explorer 6.                                                                                                    |
| JavaScript errors is turned on for the browser).                                                                                                    |                                                                                                    |
| After changing a theme using the Change<br>Themes page, clicking the Go Back<br>button does not return you to the Home<br>page.                                                                                                    | On the Activity menu in the sidebar,<br>click My Home Page.                                                                                                    |

| Issue                                                                                                    | Temporary Solution                                                                                                    |
|----------------------------------------------------------------------------------------------------|----------------------------------------------------------------------------------------------------|
| When using an application with<br>ServiceCenter 5.0 as the back-end<br>system, the first name and last name are<br>reversed in the ServiceCenter contact<br>record from the format used in an OAA<br>Platform application.                       | ServiceCenter 5.0 stores names in the<br>format last name/first name. The OAA<br>Platform stores names in the format<br>first name/last name. As a temporary<br>solution, you can change the way<br>operator names are handled in<br>ServiceCenter using the "Use Operator<br>Full Name?" option in the Environment<br>records for Incident and Service<br>Managements. Refer to the<br>ServiceCenter 5.0 Application<br>Administration Guide (Chapter 3,<br>Service Management; Chapter 4,<br>Incident Management) for instructions. |
| If you are using WebLogic as your<br>application server:<br>When designing a new Workflow<br>template, if you try to create a new<br>Component and then save, all changes to<br>the template are lost.                                           | In the Component window, enter a<br>name for the component only, and then<br>save it without doing any modifications.<br>Reselect this component and modify it.<br>When you save it, the save will succeed.                                                                                                    |
| The following has been seen on systems<br>using WebLogic as the application server:<br>When you click the link in the<br>Notification e-mail, instead of going to<br>the Detail page of the Workflow task, you<br>are directed to the Home page. | To access the task, go to My Messages<br>and find the correct entry according to<br>the information included in the<br>Notification e-mail.                                                                                                    |
| Data is not displayed in newly added<br>DocExplorer fields.<br>[ST23903]                                                                                                    | The user must close and resubmit the search or detail query before data will appear in a new DocExplorer field.                                                                                                    |
| Browser warns that data must be resent<br>when adding fields in DocExplorer.<br>[ST22597]                                                                                                    | Click Retry to resend the data to the<br>browser. This is expected behavior of<br>DocExplorer.                                                                                                    |

| Issue                                                                                                    | Temporary Solution                                                                                                    |
|----------------------------------------------------------------------------------------------------|----------------------------------------------------------------------------------------------------|
| Depending on your web server<br>configuration, if you browse to<br>http://servername/oaa the web server<br>may display a list of all the OAA files<br>instead of the login page.<br>[ST26684]        | If your server displays this behavior,<br>follow these steps to configure your web<br>server to display the OAA login page<br>instead of a directory listing.                                                                                                    |
|                                                                                                    | To configure Apache:                                                                                                    |
|                                                                                                    | <ol> <li>Open Apache's conf/httpd.conf file<br/>in a text editor.</li> <li>Find the existing line that says<br/>DirectoryIndex index.html</li> <li>Add login.jsp to the end, so that the<br/>line reads<br/>DirectoryIndex index.html login.jsp</li> <li>Save httpd.conf.</li> <li>Restart the Apache web server.</li> </ol>                                                                                                    |
|                                                                                                    | To configure IIS:                                                                                                    |
|                                                                                                    | <ol> <li>Open the Internet Services Manager.</li> <li>Expand the Default Web Site.</li> <li>Right-click on the OAA virtual directory and click Properties.</li> <li>Click the Documents tab.</li> <li>Verify that Enable Default Document is checked.</li> <li>Click the Add button and type in login.htm. Click OK.</li> <li>Highlight login.htm and using the up/down arrows, move login.htm to the top of the file list.</li> <li>Click OK to accept the changes to the OAA directory properties.</li> </ol> |
| Using the Back button intermittently<br>produces a page expired error message.<br>This error most often appears when you<br>attempt to return to a list screen from a<br>detail screen.<br>[ST27556] | Create a new search to regenerate your list.                                                                                                    |

| Issue                                                                                                    | Temporary Solution                                                                                                    |
|----------------------------------------------------------------------------------------------------|----------------------------------------------------------------------------------------------------|
| The OAA interface to the WebSphere<br>Translation Server requires a mouse to<br>use.                                                                                                    | None.                                                                                                    |
| The translation interface will be made<br>508 accessible in a future release.<br>[ST27592]                                                                                                    |                                                                                                    |
| Spurious entries sometimes appear in the<br>list of trigger actions. Usually the entries<br>appear after you add an action to a trigger<br>or after you click the Go Back button to<br>return to the trigger details page.<br>[ST27574]               | The extra entries are rendering errors<br>that can be safely ignored. To clear the<br>entries from the list, click Submit<br>Changes or navigate to another page. |
| The My Messages portal component<br>disappears if minimized or moved.<br>[ST27827]                                                                                                    | Use Add the or Remove content page to<br>add back the My Messages portal<br>component.                                                                            |
| Web browser displays runtime errors<br>when you view Get-Answers inside a<br>WebSphere Portal Server page.                                                                                                    | Upgrade to the latest version of your<br>Web browser.                                                                                                    |
| This problem has been reported with<br>Internet Explorer version 5.50.4807.2300<br>SP2, but could also appear with other<br>older browsers.                                                                                                    |                                                                                                    |
| [ST27853]                                                                                                    |                                                                                                    |
| WebSphere Portal Server does not<br>display the results of Get-Answers form<br>in a new maximized window.<br>[ST27907]                                                                                                    | To see form results in a maximized<br>window, maximize the WebSphere<br>portlet first, and then submit the form.<br>The results display in the same portlet.      |
| If a user times out while in a maximized<br>WebSphere Portal Server portlet, clicking<br>on any link returns the user to<br>http:// <server-name>/oaa/login.jsp<br/>instead of the WebSphere Portal Server<br/>interface.<br/>[ST27949]</server-name> | None.                                                                                                    |

| Issue                                                                                                    | Temporary Solution                                                                                                    |
|----------------------------------------------------------------------------------------------------|----------------------------------------------------------------------------------------------------|
| The installer does not reset the<br>JAVA_HOME environment variable<br>when installing on systems where a<br>previous instance of Tomcat is installed.<br>[ST27988]                                                                                                 | Manually redefine the JAVA_HOME<br>environment variable to point to the<br>new Java Development Kit. By default,<br>the path is:<br>Windows<br>C:\Program Files\Peregrine\Common<br>\jdk1.3.1_05<br>UNIX<br>/usr/local/peregrine/Common/jdk1.3 |
| There are various rendering errors when<br>viewing Get-Answers portlets in<br>WebSphere Portal Server when using<br>Netscape 7.0 or Mozilla 1.0+.<br>These errors are due to a known Mozilla<br>bug. See Bugzilla Bug 67903 for additinal<br>details.<br>[ST28000] | Use a supported version of Internet<br>Explorer to view WebSphere Portal<br>Server portlets.                                                                                                    |
| The Get-Answers installer creates<br>duplicate alias entries in the IBM HTTP<br>Server when you install more than one<br>Peregrine OAA Platform application on<br>WebSphere.<br>Duplicate entries can also occur if you                                            | Remove any duplicate alias entries from<br>the IBM HTTP Server httpd.conf file.                                                                                                    |
| reinstall Get-Answers or install another<br>Peregrine OAA Platform application on a<br>system that formerly had Get-Answers<br>installed on it.<br>[ST28008]                                                                                                    |                                                                                                    |

| lssue                                                                                                    | Temporary Solution                                                                                                    |
|----------------------------------------------------------------------------------------------------|----------------------------------------------------------------------------------------------------|
| Tomcat and Apache do not<br>automatically start after a UNIX upgrade.<br>[ST28621]                                   | Restart OAA by executing the<br>command:<br>/usr/local/peregrine/bin/oaactl restart                                                                                                    |
| When using ServiceCenter on Oracle as<br>the back-end database, personalization<br>does not display pages correctly. | <ul> <li>From ServiceCenter, you must map the giComponentUsers table to Oracle.</li> <li>1 Open ServiceCenter client.</li> <li>2 Log in as Administrator.</li> <li>3 Add a sqlsystemtables record.</li> <li>Click the Toolkit tab to open the Database Manager dialog box.</li> <li>Type sqlsystemtables in the File field and click Search.</li> <li>Check the Map as Blob flag.</li> <li>4 Go to the sqlmapping table and delete all records for giComponentUsers table.</li> <li>5 Map the giComponentUsers table to Oracle.</li> <li>Contact your ServiceCenter Administrator for more information on updating ServiceCenter table definitions.</li> </ul> |

## **Further assistance**

http://support.peregrine.com/

To find a customer support contact:

1 Browse to the support login page, and enter your company's current login and password to access the support pages.

**Note:** If you do not have a login or password, you can register for one at the support Web site.

- 2 Click the CenterPoint link.
- 3 From the Contents menu, select Whom Do I Call?

The Peregrine Worldwide Contact Information page displays a list of the most recent customer support contact numbers and e-mail addresses.

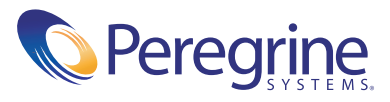